## How to Setup PTZ IP Camera WiFi Parameters

1, Log in CMS software to manage your camera, click mouse right button on image, then click

## Device Config option.

| CMS    |                                                                                                 | -                     |  |
|--------|-------------------------------------------------------------------------------------------------|-----------------------|--|
| Device | Monitor                                                                                         |                       |  |
|        | Window:1<br>Close window<br>Close all window<br>Audio                                           | 15:44<br>2017-<br>CPU |  |
|        | 3D Positioning<br>Local record<br>DigitalRegion<br>Snapshot<br>Start talk                       | Sys<br>Device Mi      |  |
|        | Device config<br>Color Setting<br>View Full<br>View Full<br>View Full<br>View Full<br>View Full | Local C<br>Remote     |  |
|        | H.264 dyr H.264 dyr H.264 dyr H.264 dyr                                                         | Acco                  |  |

2, Settings---System---NetService.

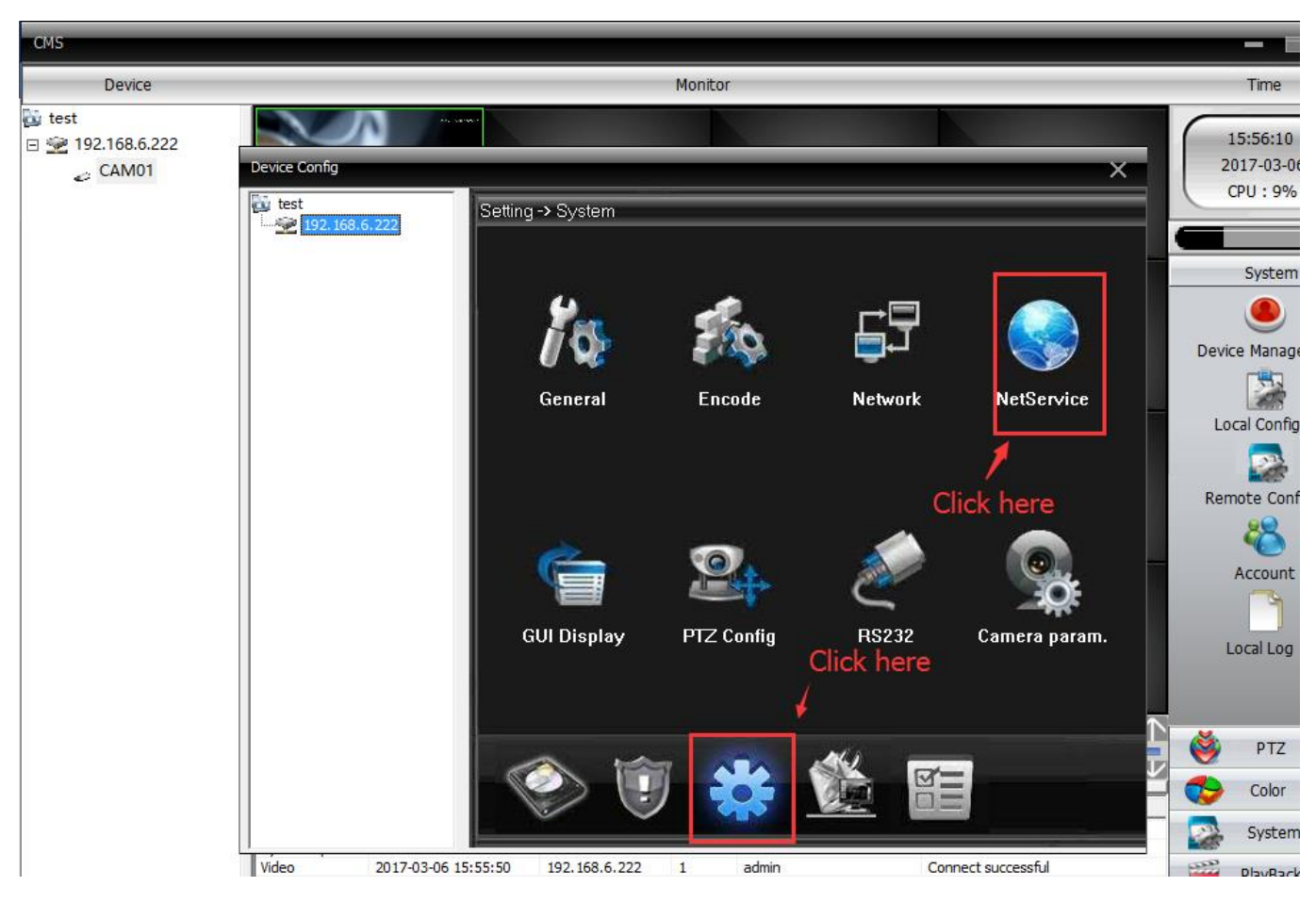

3, Double click mouse left button on WiFi option.

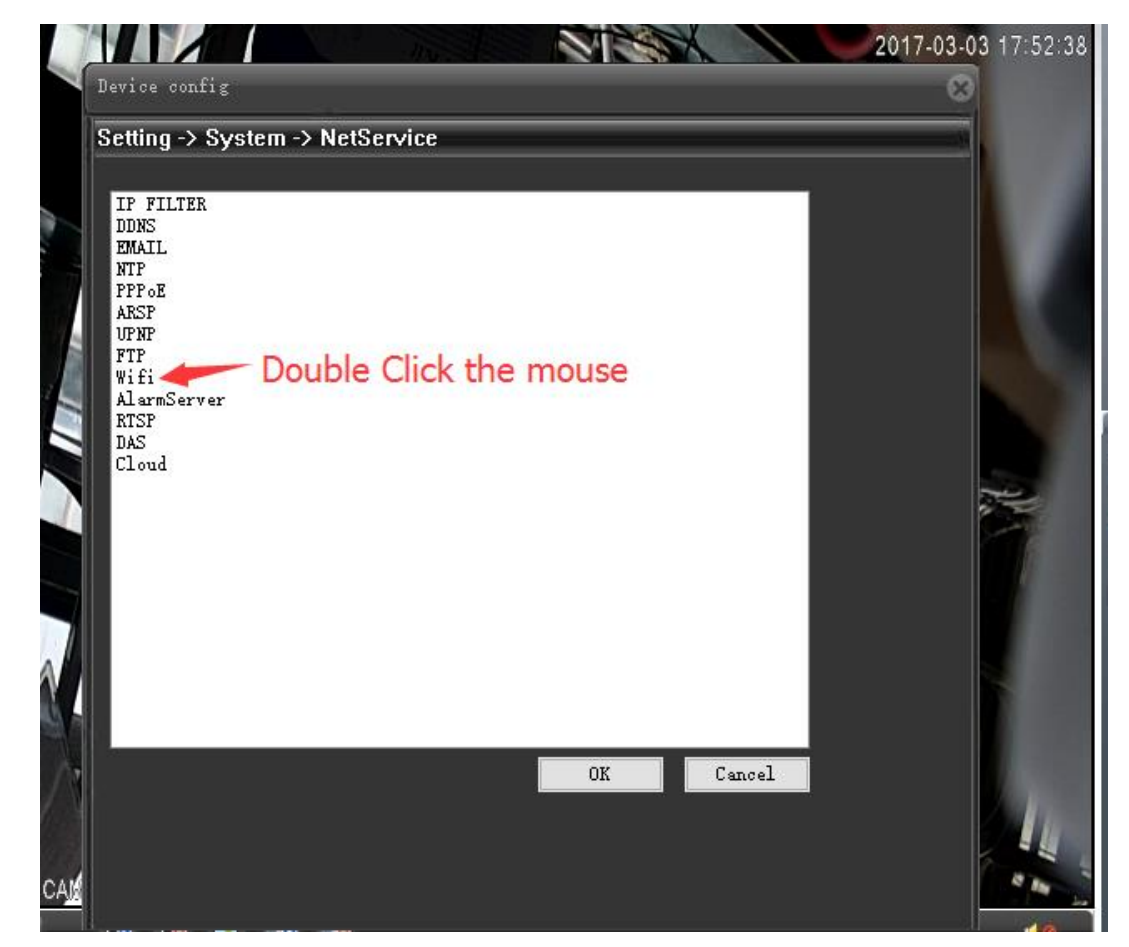

4, Open Enable and DHCP, click Search button to start searching your home WiFi SSID, then

choose correct home WiFi SSID, Input your home WiFi password, last click OK.

| CMS                                            |               |                                                                                                    | - 6                                                                               |
|------------------------------------------------|---------------|----------------------------------------------------------------------------------------------------|-----------------------------------------------------------------------------------|
| Device                                         |               | Monitor                                                                                                    | Time                                                                              |
| Device<br>↓ test<br>⇒ 192.168.6.222<br>↓ CAM01 | Device Config | Monitor       Setting -> System -> NetService       Wifi       SSID       Authentication       Signal       ChinaNet-54T       WPAIPSKW       Very Low       Intervention       Search       Enable       SSID       4G       Enable       Image: Solution       TKIPAES    | Time 16:07:59 2017-03-06 CPU : 9% System Oevice Manage Local Config Remote Config |
|                                                |               | Password          enter the         wifi passwork           IP Address         192 . 168 . 0 . 125         subnet Mask         255 . 255 . 0         gateway         192 . 168 . 0 . 1           Gateway         192 . 168 . 0 . 1         OK         Cancel         Cancel | Account<br>Local Log                                                              |

## 5. Click OK again.

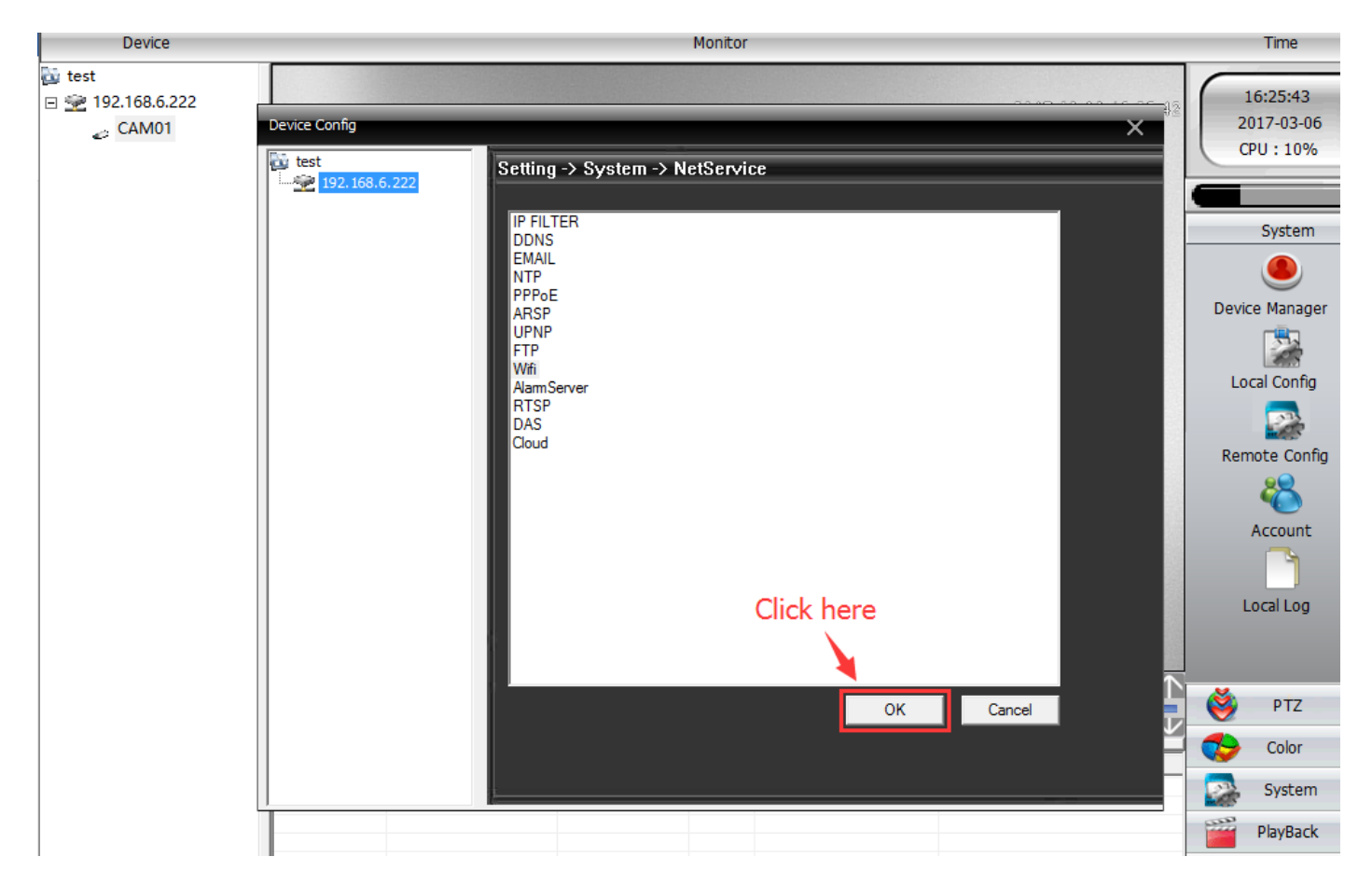

6, Now your camera is connected by WiFi signal, you can remove Ethernet cable.